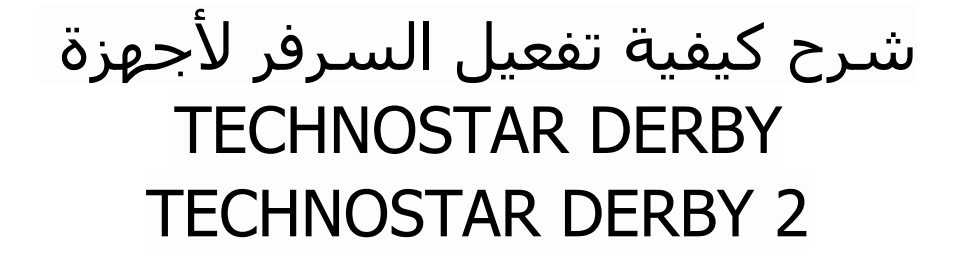

- 1) قبل كل شـيء، يجب التأكد من أن الجهاز متصل بالأنترنت
  - 2) إضغط على زر ` Menu` الخاص بريموت كنترول لدخول إلى الواجهة الرئيسية للجهاز

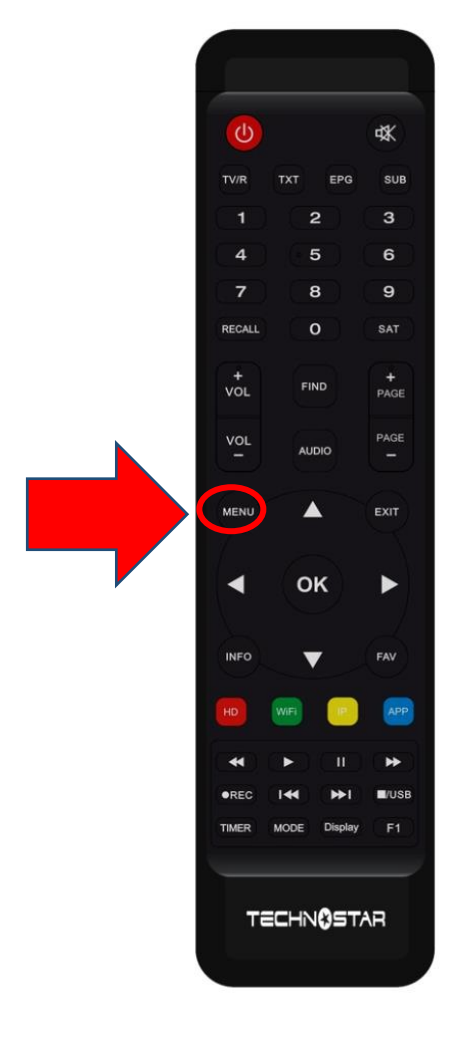

# 3) إضغط على 'Expansion'

|  |  |        |           | 20:16    |  |
|--|--|--------|-----------|----------|--|
|  |  |        | Expansion |          |  |
|  |  |        |           |          |  |
|  |  |        | USB       |          |  |
|  |  |        | 3G        |          |  |
|  |  |        | WiFi      |          |  |
|  |  | Para   | mettre IP |          |  |
|  |  | V      | PN        |          |  |
|  |  | Blueto | oth       |          |  |
|  |  |        |           | ▼01/02 ▲ |  |

### 4) إدهب إلى الصفحة التانية تم أدخل إلى Serveur'

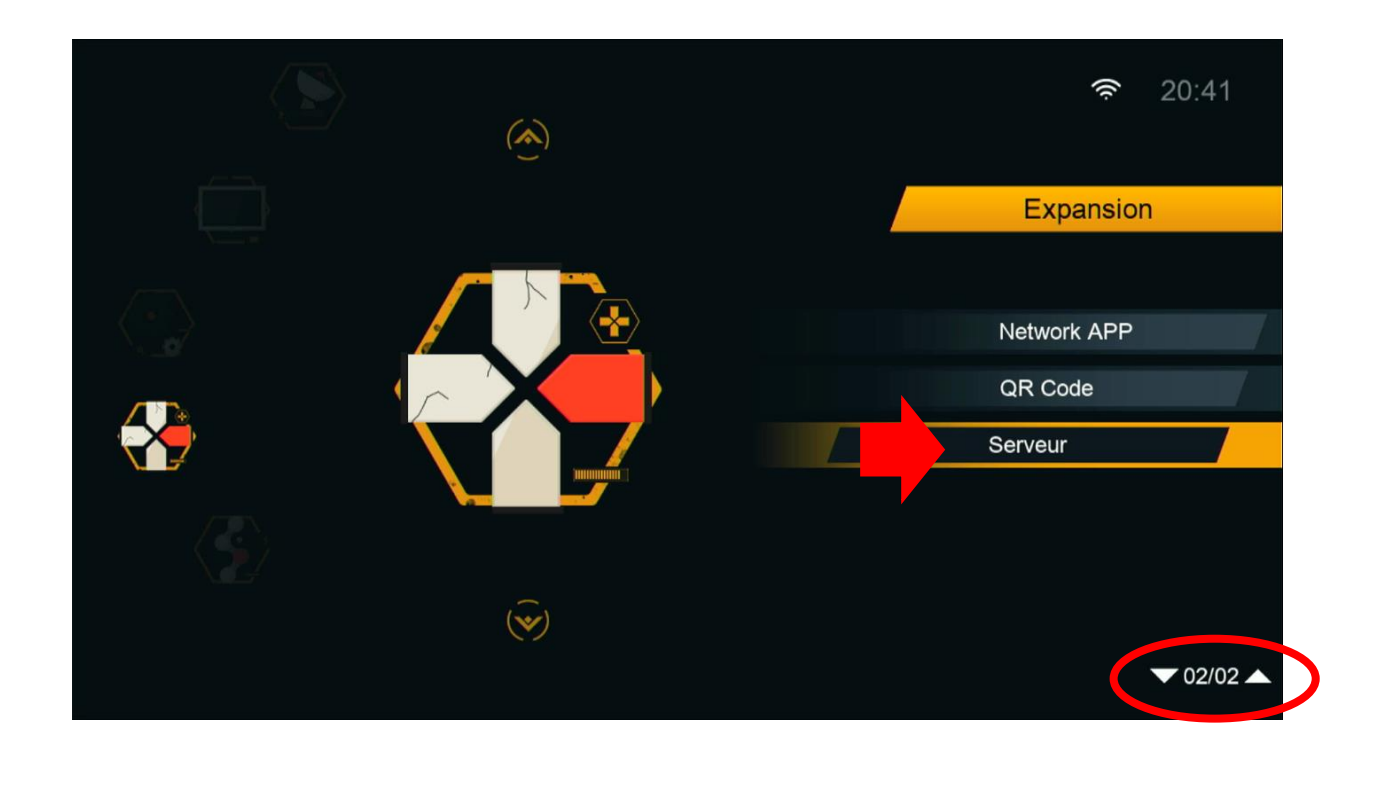

## 5) إدهب إلى آخر صفحة و هي صفحة 15تم قم بالضغط على زر الأخضر لتفعيل السـرفر

|                    | :              | Server Setting |               |                 |     |
|--------------------|----------------|----------------|---------------|-----------------|-----|
| IP/URL             |                | <              | 15 - ******   | >               |     |
| TCP Port           |                |                |               |                 |     |
| Type du Serveu     |                |                | Apollo-SE.143 |                 |     |
| Confirmer          |                |                | Oui           |                 |     |
| Serveurs connectés | · 0            |                |               |                 |     |
| Serveurs connectes |                |                |               |                 |     |
| Supprime           | Activer serveu | r sat F        | Packages      | F1 [INFO] Défau | llt |

### مبروك عليك ، تم تفعيل السرفر بنجاح

|   |                                               | Serve                | r Setting  |               |                   |  |
|---|-----------------------------------------------|----------------------|------------|---------------|-------------------|--|
|   | IP/URL                                        |                      | <          | 15 - ******   | >                 |  |
|   | TCP Port                                      |                      |            | *****         |                   |  |
|   | Type du Serveur                               |                      |            | Apollo-SE.143 |                   |  |
|   | Confirmer                                     |                      |            | Oui           |                   |  |
| F | Packages: Have fun!<br>Serveurs connectés : 1 | Connecter(Aoû 07,202 | 3 ~~ Aoû 0 | 7,2024)       |                   |  |
|   | Supprimer                                     | Désactiver Serveur   | SAT        | Packages      | F1 [INFO] Défault |  |
|   |                                               |                      |            |               |                   |  |
|   |                                               |                      |            |               |                   |  |

### استمتع بمشاهدة قنواتك المفضلة

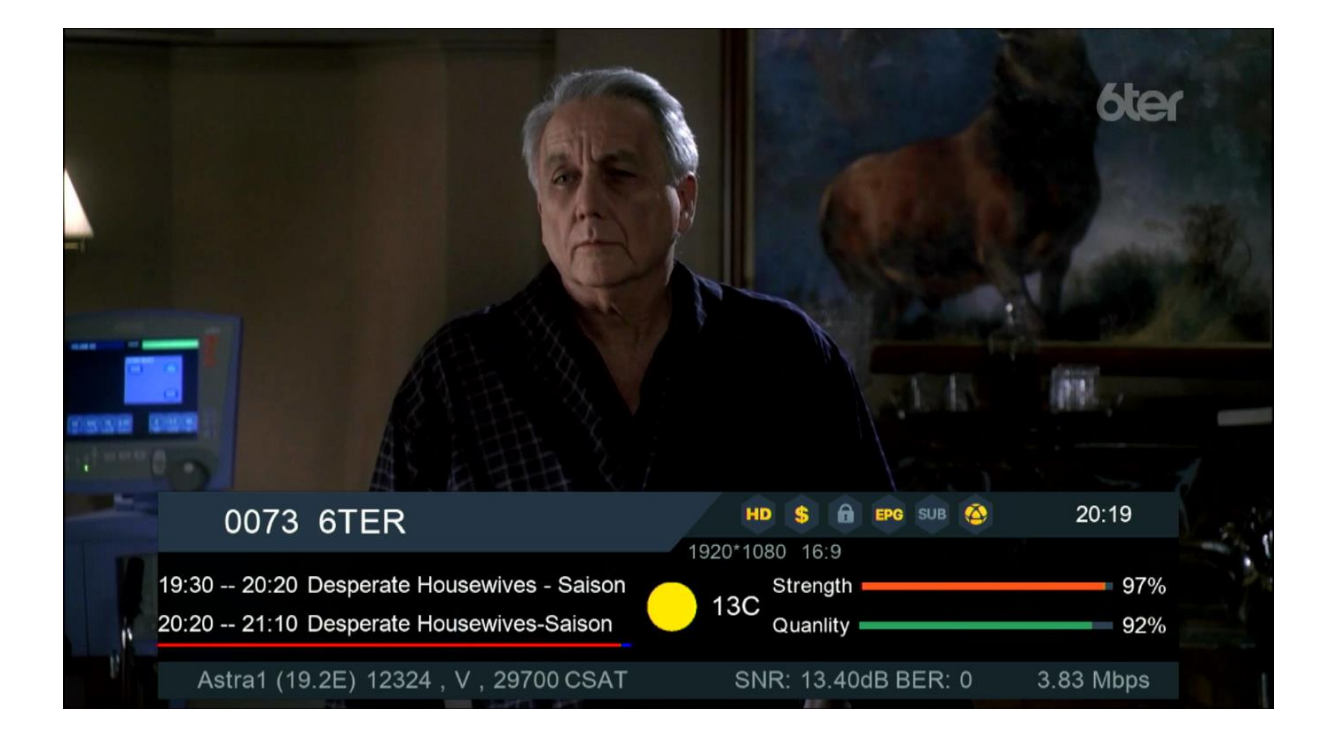

### إلى اللقاء في تدوينات اخرى